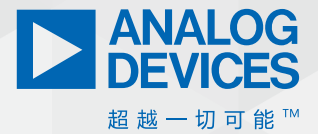

# 电池快速充电指南-第2部分

Franco Contadini, 主管工程师 Alessandro Leonardi, 现场销售客户经理

"电池快速充电指南—第1部分"介绍了有关快速充电电池系统 设计的一些挑战。通过在电池包中实现电量计功能,原始设备 制造商(OEM)可以设计智能快速充电器,从而提高系统灵活性, 更大限度地降低功耗,确保安全充电/放电,并改善整体用户体 验。在第2部分中,我们将详细探讨如何使用评估套件和树莓 派板实现电池并联的快速充电系统。

# 评估1S2P架构

评估简单充电系统并测试其功能,通常可以使用评估套件来完成。这些套件包括配置充电系统所需的所有硬件和软件应用, 以及基于图形用户界面(GUI)的工具和API。

但相应地,包含多个单元的复杂系统的相关评估工作也更加繁琐。复杂系统中可能有多个器件需要进行表征。开发人员将需要编写一些软件代码来读取系统不同部分生成的信号,对其进行分析,并采取行动。MAX17330可帮助管理包含两节键离子电池的并联电池快速充电系统。如数据手册所述,MAX17330可用于同时对两节键离子电池进行充电和控制。该系统需要两个MAX17330 IC,每个IC管理一节锂离子电池,以及一个能够即时调整输出电压的降压转换器(如MAX20743)。

该系统还需要使用一个微控制器来配置和管理电池充电,以及 处理两个IC之间的通信。本文选择的树莓派板是系统测试中普 遍使用的平台,此外我们选用Python作为编程语言。树莓派通 过I<sup>2</sup>C管理通信,并记录有助于评估和调试的重要系统参数,包 括充电电流、电池电压和电池荷电状态(SOC)。这些数值均存储 在Excel文件中,方便进行离线分析。

# 测试1S2P架构

本节将介绍如何测试充电器和电量计(MAX17330)。本节还会说明 并联充电可达到的实际性能。为了获得更大的灵活性和可控 性,该器件由微控制器通过<sup>PC</sup>进行编程。 图1显示了1S2P系统架构以及评估两节并联电池充电所需的连接。 树莓派控制三个EVKIT:一个MAX20743EVKIT(降压转换器)和两个 MAX17330EVKIT(充电器+电量计)。数据记录在Excel文件中。

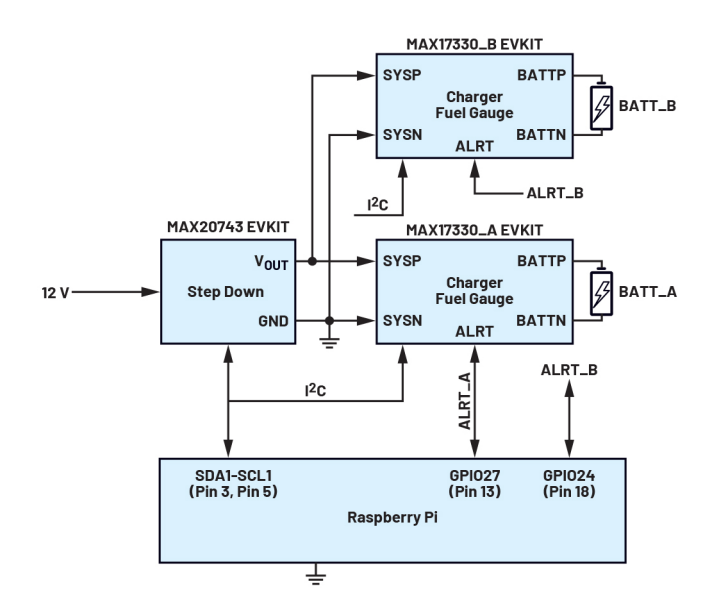

图1.使用树莓派的1S2P充电系统评估架构

可从MAX17330产品页面的"工具和仿真"选项卡中下载并使用基于GUI的MAX17330评估套件软件。使用配置向导(从"器件"选项卡中选择)可为MAX17330生成初始化文件(.INI)。INI文件中包含寄存器地址/寄存器值格式的器件寄存器初始化信息。微控制器需使用该文件来逐个配置MAX17330中的寄存器。

MAX17330EVKIT数据手册详细说明了生成初始化文件所需的各个步骤。图2所示的配置用于启动并联充电。接下来可按图3中的配置启用步进充电。图4显示了基于图3配置步进充电后的预期步进充电曲线。

| Enable Permanent Failure Fault                                                                                                    | Enable JEITA Charging            |
|----------------------------------------------------------------------------------------------------|----------------------------------|
| Enable FET Failure Detection                                                                                                    | Enable JEITA Protection          |
| Permanent Failure Debounce Timer 1.4810 2.88 *<br>Venity Permanent Failure Status Before Programming (Programming cannot be successful if Permanent Failure trippered) | Enable Protection                |
|                                                                                                    | Enable Parallel Charging Feature |
| Enable FETs Off-Override by ALRT Pin                                                                                                    |                                  |
| Enable FETs Off-Override by I2C Command                                                                                                    |                                  |
| Enable Protector Checksum                                                                                                    |                                  |
|                                                                                                    |                                  |
| The ALRT signal is used to open the path between the                                                                                                    |                                  |
| charge source and battery, and parallel charging is enable                                                                                                    | ed                               |

图2. 配置MAX17330进行并联充电

| isable Step-Chargin | g             |                |   |                  |              |   |
|---------------------|---------------|----------------|---|------------------|--------------|---|
| Charge Step 0:      | StepVolt0 (V) | 4.12           | Ŧ | Room Charging Cu | rrent 500 mA |   |
| Charge Step 1:      | StepVolt1 (V) | 4.16           | Ŧ | StepCurr1 (mA)   | 406.25       | ٣ |
| Charge Step 2:      | Room Charging | /oltage: 4.2 V |   | StepCurr2 (mA)   | 281.25       | ¥ |

图3. 启用步进充电

MAX20734降压转换器可在需要时提高两个MAX17330EVKIT上的电压。MAX20734降压转换器根据地址0x21处的内部寄存器值改变输出电压。降压转换器可以通过l<sup>2</sup>C控制;已编写一个Python类来执行此操作。

最后,如图5所示,MAX20743EVKIT输出分压器被修改,输出范围 为3 V至4.6 V (使用的值为R6 = 4K7和R9 = 1K3)。

#### 表1. MAX20743基于寄存器0x21的转换输出电压

| 0x21寄存器值 | 电压     |
|----------|--------|
| 0x014E   | 3 V    |
| 0x0150   | 3.05 V |
| 0x0158   | 3.1 V  |
| 0x015C   | 3.15 V |
| 0x0162   | 3.2 V  |
| 0x0166   | 3.25 V |
| 0x016E   | 3.3 V  |
| 0x0172   | 3.35 V |
| 0x0178   | 3.4 V  |
| 0x017C   | 3.45 V |
| 0x0182   | 3.5 V  |
| 0x0188   | 3.55 V |
| 0x018E   | 3.6 V  |
| 0x0192   | 3.65 V |
| 0x019E   | 3.7 V  |
| 0x01A4   | 3.75 V |
| 0x01A9   | 3.8 V  |
| 0x01AE   | 3.85 V |

## 表1. (续)

| 0x21寄存器值 | 电压     |
|----------|--------|
| 0x01B4   | 3.9 V  |
| Ox01BA   | 3.95 V |
| 0x01BF   | 4 V    |
| 0x01C4   | 4.05 V |
| Ox01CB   | 4.1 V  |
| 0x01D1   | 4.15 V |
| 0x01D6   | 4.2 V  |
| 0x01DC   | 4.25 V |
| 0x01E2   | 4.3 V  |
| 0x01E8   | 4.35 V |
| 0x01ED   | 4.4 V  |
| 0x01F3   | 4.45 V |
| 0x01F8   | 4.5 V  |
| 0x01FE   | 4.55 V |
| 0x0204   | 4.6 V  |

从表1可以得出如下曲线:

$$Register = 0 \times 014e + \left(\frac{x-3}{0.1 \times 11}\right)$$

其中, x为要在输出端施加的电压。虽然这种方法会有轻微误差, 但也是根据电压估算所需寄存器值的好方法。

# 上电与初始化

当MAX17330首次连接电池时,默认寄存器值设置强制IC进入关断 状态。要唤醒器件,请按PKWK按钮。这将使临时保护MOSFET短 路,从而唤醒两个MAX17330EVKIT。

接下来,树莓派需要通过l<sup>2</sup>C与所有三个器件通信。小心地初始 化l<sup>2</sup>C硬件,避免器件地址冲突。默认情况下,两个MAX17330EVKIT 使用相同l<sup>2</sup>C地址。第一步是更改两个电量计之一的地址。

MAX17330兼有易失性和非易失性寄存器,非易失性寄存器以 "n"前缀标识。这也导致产生一对节点地址:6Ch (易失性寄 存器)和16h (NV寄存器)。

改变MAX17330器件节点地址的方法有两种:

- ▶ 使用I<sup>2</sup>CSid字段设置nPackCfg NV寄存器。此更改可以利用配置 向导设置。参见表3。
- ▶ l<sup>2</sup>CCmd寄存器支持动态更改l<sup>2</sup>C总线。参见表4。

为了便于使用,我们采用第二种方法来改变地址,这样可以使 用同一INI文件来初始化两个器件。生成两个器件的通用设置可 以简化器件配置,并消除有关手动输入地址的用户错误。

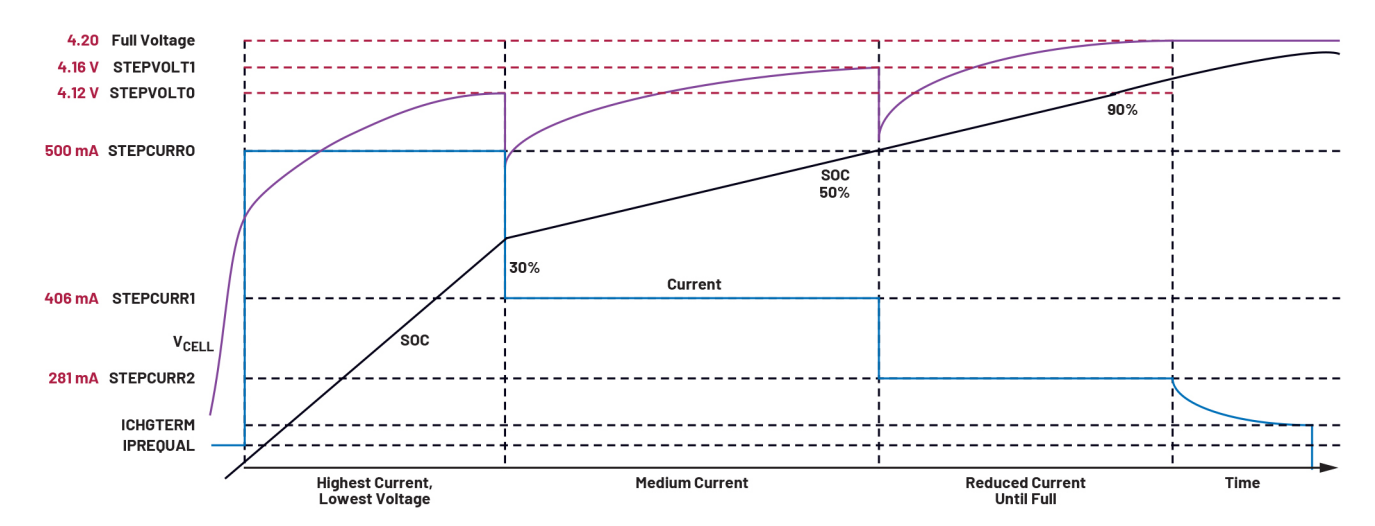

图4.基于图3来配置步进充电的预期步进充电曲线

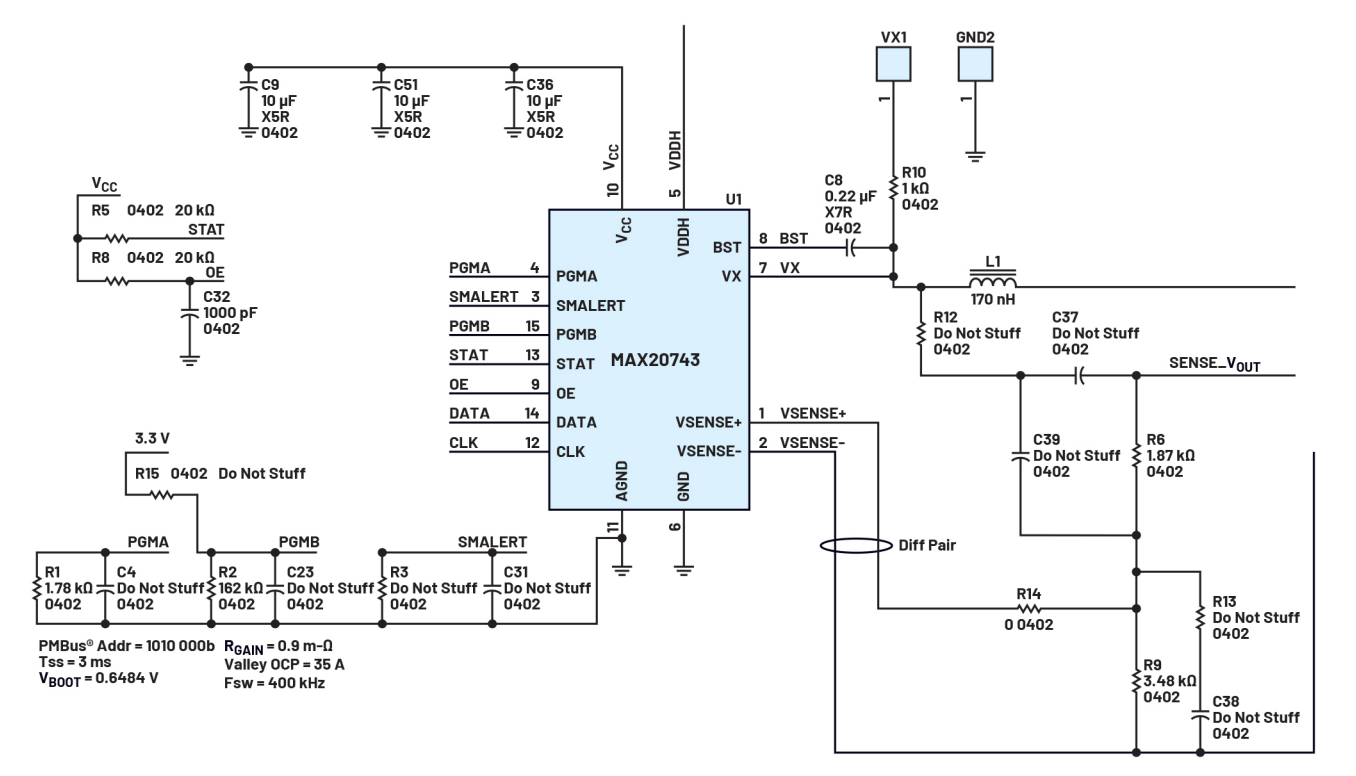

图5. 输出分压器已被修改,输出范围为3 V至4.6 V (R6=4 K7且R9=1 K3)

# 表2. MAX17330寄存器

| 寄存器页        | 锁   | 说明                        | 2-Wire节点地址 | 2-Wire协议         | 2-Wire外部地址范围 |
|-------------|-----|---------------------------|------------|------------------|--------------|
| 00 h        |     |                           | 0.3.74     | 120              |              |
| 01 h - 04 h | 锁2  | Hodelgauge H5 E2 数据央      | 0週週        | IfC              | UU N - 4 FN  |
| 05 h - 0Ah  |     | 保留                        |            |                  |              |
| 0 Bh        | 锁2  | Modelgauge M5 EZ数据块(续)    | 6通道        | l <sup>2</sup> C | B0 h - BFh   |
| 0 Ch        | SHA | SHA存储器                    | 6通道        | l <sup>2</sup> C | COh – CFh    |
| 0 Dh        | 锁2  | Modelgauge M5 EZ数据块(续)    | 6通道        | l <sup>2</sup> C | DOh – DFh    |
| 0 Eh - 0 Fh |     | 保留                        |            |                  |              |
| 10 h - 17 h |     | SBS数据块                    | 16通道       | SBS              | 00 h - 7 Fh  |
| 18 h - 19 h | 锁3  | Modelgauge M5 EZ非易失性存储器模块 |            |                  |              |
| 1 Ah - 1 Bh | 锁1  | 寿命记录和配置非易失性存储器模块          | 16通道       | l <sup>2</sup> C | 80 h - EFh   |
| 1 Ch        | 锁4  | 配置非易失性存储器模块               |            |                  |              |

# 表3. nPackCfg (1B5h)寄存器格式

| D15 | D14   | D13 | D12 | D11    | D10 | D9  | D8 | D7 | D6    | D5  | D4  | D3 | D2 | D1 | DO |
|-----|-------|-----|-----|--------|-----|-----|----|----|-------|-----|-----|----|----|----|----|
| 0   | S_Hib | TH  | Cfg | ТНТуре |     | 000 |    | 0  | ParEn | l²C | Sid |    | 00 | 01 |    |

# 表4. I<sup>2</sup>CCmd (12Bh)寄存器格式

| D15 | D14 | D13 | D12 | D11 | D10 | D9 | D8 | D7 | D6 | D5  | D4   | D3 | D2 | D1 | DO     |
|-----|-----|-----|-----|-----|-----|----|----|----|----|-----|------|----|----|----|--------|
|     |     |     |     | (   | )   |    |    |    |    | GoT | oSID |    | 0  |    | IncSID |

由于两个MAX17330器件共用同一<sup>12</sup>C总线,因此该程序要求将一个器件的ALRT信号设置为低电平,并将另一个设置为高电平。

## 表5. I<sup>2</sup>C ALRT设置

| GoToSID | 警报高     | 警报低     |
|---------|---------|---------|
|         | 主要/次要地址 | 主要/次要地址 |
| 0b00    | ECh/96h | 6Ch/16h |
| 0b01    | 64h/1Eh | ECh/96h |
| 0b10    | E4h/9Eh | 64h/1Eh |
| 0b11    | 6Ch/16h | E4h/9Eh |

表4中的数据来自MAX17330数据手册,显示了<sup>12</sup>CCmd寄存器如何根据ALERT GPIO引脚值动态更改器件地址。在这种情况下,可使用GoToSID和INcSID字段更改I<sup>2</sup>C地址:

- ► Set ALRT\_A logic low
- ► Set ALRT\_B logic high
- ▶ Write  $l^2$ CCmd = 0 × 0001 → MAX17330\_A address remains at 6Ch/16h

→ MAX17330\_B address set to ECh/96h

每个器件都分配有唯一的地址后,整个系统便可以由单个微控 制器控制。 下面是微控制器完成1<sup>2</sup>C配置的脚本。这将是系统初始化的一部分。

#### ► Load .INI file

- Assert ALRT\_A and ALRT\_B to keep the path between SYSP and BATTP open
- ► Read V<sub>BATT</sub>\_A and V<sub>BATT</sub>\_B
- ► V<sub>MAX</sub> = max (V<sub>BATT</sub>\_A, V<sub>BATT</sub>\_B)
- ► Set V<sub>OUT</sub> = V<sub>MAX</sub> + 50 mV
- ► Release ALRT\_A and ALRT\_B
- Set nProtCfg.OvrdEn = 0 to use ALRT as Output

## 参见表6。

非易失性空间中的某些寄存器需要重启固件才能使更改生效。因此,需要执行以下步骤:

▶ 置位Config2.POR\_CMD以重启固件

参见表7。

接下来,我们需要启用充电器的中断:

▶ 设置 (Config.Aen和Config.Caen) =1

参见表8。

# 现在器件已初始化。

# 表6. nProtCfg (1D7h)寄存器格式

| D15      | D14          | D13         | D12    | D11   | D10      | D9          | D8         |
|----------|--------------|-------------|--------|-------|----------|-------------|------------|
| ChgWDTEn | nChgAutoCtrl | FullEn      | SCT    | Fest  | Cm0vrdEn | ChgTestEn   | PrequalEn  |
|          |              |             |        |       |          |             |            |
| D7       | D6           | D5          | D4     | D3    | D2       | D1          | DO         |
| 倡密       | PFEn         | DeepShpEn   | OvrdEn | UVRdy | FetPFEn  | BlockDisCEn | DeepShp2En |
| 小田       |              | · · · · · · |        | •     |          |             |            |

## 表7. Config2 (OABh)寄存器格式

| D15     | D14     | D13    | D12 | D11   | D10 | D9     | D8       |
|---------|---------|--------|-----|-------|-----|--------|----------|
| POR_CMD | 0       | AtRtEn | 0   | 0     | 0   | 0      | 0        |
|         |         |        |     |       |     |        |          |
| D7      | D6      | D5     | D4  | D3    | D2  | D1     | DO       |
| dSOCen  | TAIrtEn | 0      | 1   | DRCfg |     | CPMode | BlockDis |

# 表8. Config (00Bh)寄存器格式

| D15  | D14    | D13       | D12   | D11   | D10  | D9           | D8          |
|------|--------|-----------|-------|-------|------|--------------|-------------|
| 0    | SS     | TS        | VS    | 0     | PBen | DisBlockRead | ChgAutoCtrl |
|      |        |           |       |       |      |              |             |
| D7   | D6     | D5        | D4    | D3    | D2   | D1           | DO          |
| SHIP | COMMSH | FastADCen | ETHRM | FTHRM | Aen  | CAen         | PAen        |

# 记录数据和中断

我们需要能够读取寄存器以记录数据,并检查ALERT GPIO线上是 否已生成中断。我们可以使用如下脚本:

#### ▶ 设置500 ms定时器

- ► V<sub>MIN</sub> = min (V<sub>BATT</sub>-A, V<sub>BATT</sub>-B)
- Vsys\_min = nVEmpty[15:7]
- CrossCharge = False
- ► If (V<sub>MIN</sub><Vsys\_min) → CrossCharge = True 评估最小电池电压是否超过系统的最小工作电压
- ► If FProtStat.IsDis = 0
- 检测到充电信号
- Clear Status.AllowChgB
- 向所有电池表明充电器存在
- ► If (V<sub>BATT</sub> > V<sub>MN</sub> + 400 mV and !Cross Charge)确定要阻止哪个电池以避免交叉充电

#### Config2.BlockDis = 1

else

#### Config2.BlockDis = 0

如果低电量电池远低于高电量电池,则允许放电

## 参见表9、10和11。

当MAX17330置位ALRT信号时,主机将执行以下操作:

#### Read Status register data

If Status.CA is set

Read ChgStat register

If ChgStat.Dropout = 1  $\rightarrow$  increase V<sub>OUT</sub>

If (ChgStat.CP or ChgStat.CT) = 1  $\rightarrow$  decrease V<sub>OUT</sub>

Clear Status.CA

# 参见表12和13。

图6显示了从Excel文件的记录数据提取的并联充电曲线。请注意 该曲线随步进充电曲线的变化情况。

# FProtStat寄存器

## 表9. FProtStat (0DAh)寄存器格式

| D15                     | D14      | D13    | D12  | D11 | D10  | D9  | D8  | D7    | D6  | D5        | D4 | D3  | D2  | D1   | DO   |
|-------------------------|----------|--------|------|-----|------|-----|-----|-------|-----|-----------|----|-----|-----|------|------|
|                         |          |        |      |     | Х    |     |     |       |     | IsDis     | )  | K   | Hot | Cold | Warm |
| 表10. Status (000h)寄存器格式 |          |        |      |     |      |     |     |       |     |           |    |     |     |      |      |
| D15                     | D14      | D13    | D12  | D11 | D10  | D9  | D8  | D7    | D6  | D5        | D4 | D3  | D2  | D1   | DO   |
| PA                      | Smx      | Tmx    | Vmx  | CA  | Smn  | Tmn | Vmn | dSOCi | Imx | AllowChgB | Х  | Bst | lmn | POR  | Х    |
| 表11. Co                 | onfig2 ( | 0ABh)됨 | 寄存器格 | 五   |      |     |     |       |     |           |    |     |     |      |      |
| D15                     |          | D      | 14   | D   | 13   | D   | )12 | [     | )11 | D1        | 0  | D   | 9   | D    | 8    |
| POR_CMD                 |          | (      | )    | AtF | RtEn |     | 0   |       | 0   |           | 0  |     | 0   |      | )    |
|                         |          |        |      |     |      |     |     |       |     |           |    |     |     |      |      |

| D7     | D6      | D6 D5 D4    |  | D3 | D2  | D1     | DO       |  |
|--------|---------|-------------|--|----|-----|--------|----------|--|
| dS0Cen | TAIrtEn | TAIrtEn 0 1 |  | DR | Cfg | CPMode | BlockDis |  |

## 表12. 状态寄存器(000h)格式

| D15 | D14 | D13 | D12 | D11 | D10 | D9  | D8  | D7    | D6  | D5        | D4 | D3  | D2  | D1  | DO |
|-----|-----|-----|-----|-----|-----|-----|-----|-------|-----|-----------|----|-----|-----|-----|----|
| PA  | Smx | Tmx | Vmx | CA  | Smn | Tmn | Vmn | dSOCi | Imx | AllowChgB | Х  | Bst | lmn | POR | Х  |

## 表13. ChgStat (0A3h)寄存器格式

| D15     | D14 | D13 | D12 | D11 | D10 | D9 | D8 | D7 | D6 | D5 | D4 | D3 | D2 | D1 | DO |
|---------|-----|-----|-----|-----|-----|----|----|----|----|----|----|----|----|----|----|
| Dropout | Х   | Х   | Х   | Х   | Х   | Х  | Х  | )  | (  | Х  | Х  | СР | CT | CC | CV |

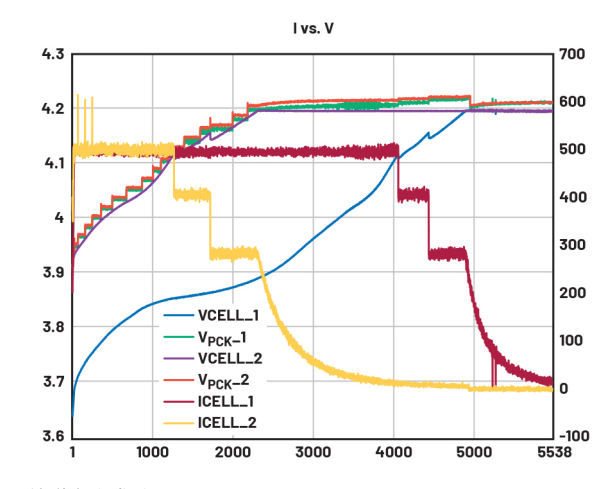

图6.并联充电曲线

另外,一旦器件从恒流(CC)阶段转为恒压(CV)阶段,降压转换器 生成的电压可以降低如下:

► If V<sub>BATT</sub> = ChargingVoltage

Read ChgStat Register

If ChgStat.CV = 1  $\rightarrow$  ecrease V<sub>OUT</sub> until V<sub>PCK</sub> = ChargingVoltage + 25 mV

以上就是管理1S2P充电配置所需的所有步骤。MAX17330-usercode.zip 中包含了配置降压转换器(MAX20743)以及充电器和电量计 (MAX17330)的Python代码。其中还包含了用于捕获重要充电参数和 评估步进充电曲线的Excel数据日志。通过管理MAX17330产生的警 报信号,微控制器可保持MAX17330的线性充电器接近压差,从而 更大限度地降低功耗并支持高充电电流。使用MAX17330的电池包 可存储已安装电池的参数,以便主机微控制器实现高效快速充 电。这使得0EM可以用更简单、更便宜的降压转换器取代标准 充电器IC器件,而不影响性能或可靠性。

# 结论

设备充电时间是最重要的用户体验考量因素之一。MAX17330降压 转换器采用小型IC封装,可以有效管理非常高的电流,从而缩 短充电时间。通过采用两个MAX17330等的方式可支持以高电流并 联充电,让开发人员能够以安全可靠的方式为多个电池充电, 从而大幅节省充电时间。

# 作者简介

Franco Contadini拥有超过35年的电子行业从业经验。在从事 电路板和ASIC设计工作10年之后,他成为现场应用工程师, 为工业、电信和医疗客户提供支持,主要负责电源和电池 管理、信号链、加密系统和微控制器。Franco撰写了多篇 关于信号链和电源的应用笔记和技术文章。他在意大利热 那亚ITIS主修电子学。

Alessandro Leonardi是ADI米兰分公司的客户经理。他拥有米兰 理工大学的电子工程学士和硕士学位。毕业后,他参加了 ADI公司的现场应用培训生项目。

# 在线支持社区 ► AD

► ADI EngineerZone™ + 文技术论坛

访问ADI在线支持社区, 中文技 与ADI技术专家互动。提出您的 棘手设计问题、浏览常见问题 解答,或参与讨论。

请访问ez.analog.com/cn

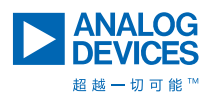

如需了解区域总部、销售和分销商,或联系客户服务和 技术支持,请访问<u>analog.com/cn/contact</u>。

向我们的ADI技术专家提出棘手问题、浏览常见问题解 答,或参与EngineerZone在线支持社区讨论。 请访问<u>ez.analog.com/cn</u>。 ©2023 Analog Devices, Inc. 保留所有权利。 商标和注册商标属各自所有人所有。 "超越一切可能"是ADI公司的商标。

超越一切可能 走ADI公司的阁

TA24441sc-5/23

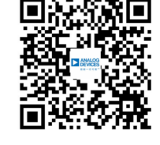

请访问analog.com/cn